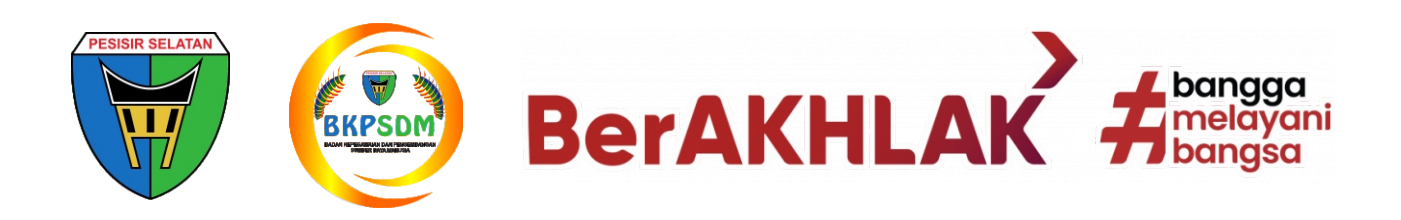

# PANDUAN APLIKASI E-SIMPEG UNTUK USULAN PENSIUN

"Proses Pensiun PNS Lebih Mudah"

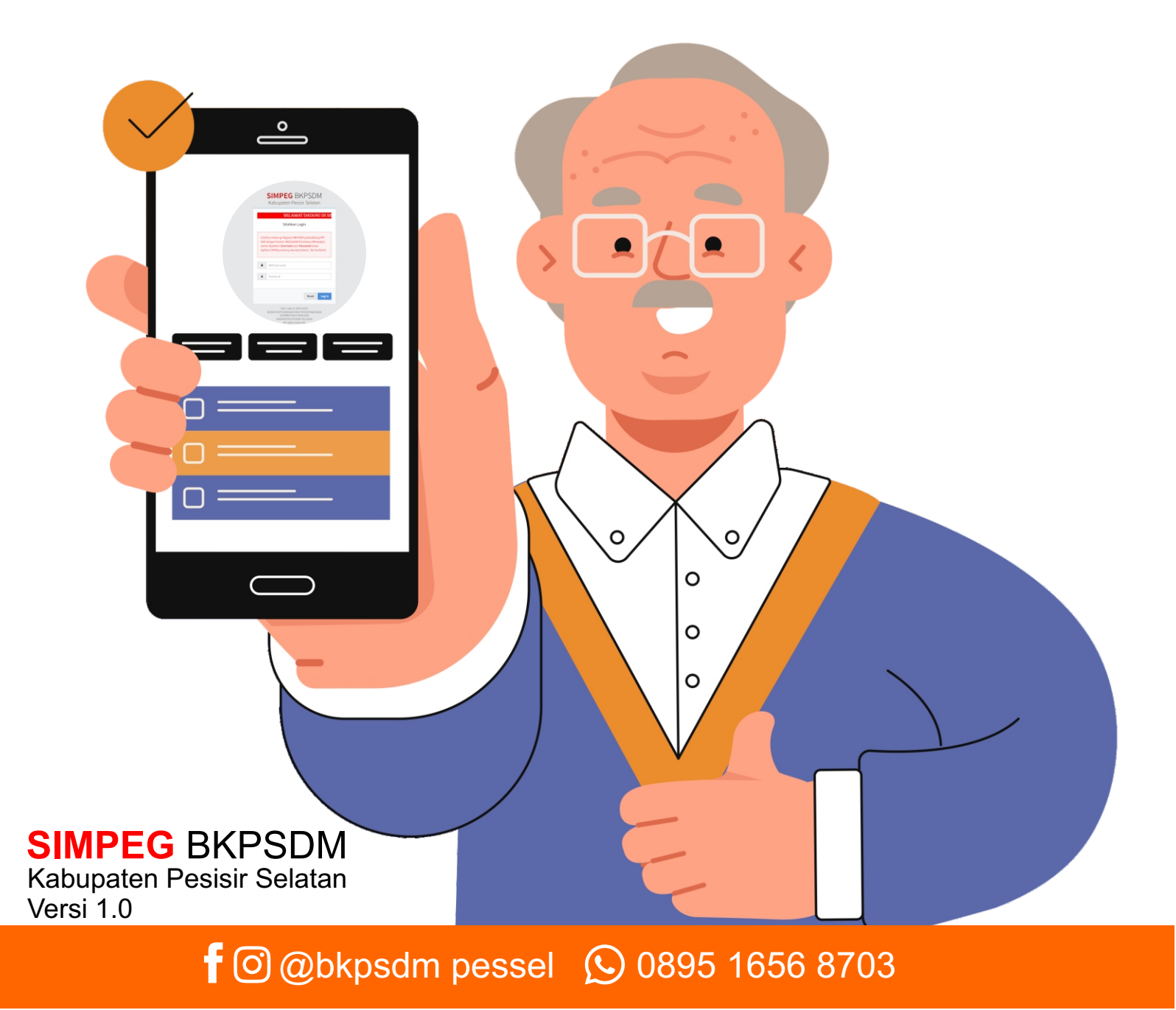

## I. AKSES SIMPEG KABUPATEN PESISIR SELATAN

Anda dapat mengakses *Simpeg* Kab. Pesisir Selatan di <u>http://esimpeg.pesisirselatankab.go.id/</u> menggunakan user dan password masing masing instansi

|   | SIMPEG BKPSDM<br>Kabupaten Pesisir Selatan                                                                                                    |
|---|----------------------------------------------------------------------------------------------------|
| K | Kabupaten Pesisir Selatan<br>Silahkan Login                                                                                                    |
|   | Silahkan Hubungi Pegawai BKPSDM pada Bidang PPI<br>ASM dengan Nomor 089516568703 (Hanya Whatapps)<br>untuk dapatkan U <b>sername</b> dan <b>Password</b> akses<br>Aplikasi SIMPeg masing-masing Instansi. Terima Kasih. |
|   | Informasi! Terima kasih telah menggunakan Xaplikasi ini                                                                                                    |
|   | NIP/Username                                                                                                    |
|   | Password                                                                                                    |
|   | Reset Log In                                                                                                    |
|   | Hak Cipta © 2019-2023<br>BADAN KEPEGAWAIAN DAN PENGEMBANGAN<br>SUMBER DAYA MANUSIA<br>KABUPATEN PESISIR SELATAN                                                                                                    |

Gambar 1. Login Simpeg

Setelah berhasil Login, maka akan muncul halaman dashboard Simpeg

| ← → C △ ▲ Not secur                                                 | re   esimpeg.pe   | esisirselatankab.go.id/home                                                                    |                                                                     |                                                                                                    |
|---------------------------------------------------------------------|-------------------|------------------------------------------------------------------------------------------------|---------------------------------------------------------------------|----------------------------------------------------------------------------------------------------|
| $\Rightarrow$ SIMPEG PESSEL                                         |                   |                                                                                                |                                                                     |                                                                                                    |
| <ul> <li>Home</li> <li>✓ Data Pegawai</li> <li>✓ Laporan</li> </ul> | Dashboard<br>Home | 9                                                                                              |                                                                     |                                                                                                    |
|                                                                     | Pemberita         | huan<br>Y records per page                                                                     |                                                                     | ]                                                                                                    |
|                                                                     | No.               | Pemberitahuan                                                                                  | Judul                                                               | Isi                                                                                                    |
|                                                                     | 1.                | Tentang DATA<br>Pada Tanggal 20-02-2023<br>Jam 08:17:16 Pembuat :<br>ADMINISTRASI DATA ESIMPEG | Pembaruan Data Mutasi antar UPT pada<br>Pegawai Negeri Sipil        | Pembaruan Data Mutasi antar UPT pada Pegawai Negeri Sipil sebanyak 1 Pegawai dengan TMT 1 Februari 2023                                                                                  |
|                                                                     | 2.                | Tentang DATA<br>Pada Tanggal 19-02-2023<br>Jam 17:03:18 Pembuat :<br>ADMINISTRASI DATA ESIMPEG | Pembaruan Data Mutasi antar Unit Kerja pada<br>Pegawai Negeri Sipil | Pembaruan Data Mutasi antar Unit Kerja pada Pegawai Negeri Sipil sebanyak 2 Pegawai dengan TMT 1 Februari 2023                                                                           |
|                                                                     | 3.                | Tentang DATA<br>Pada Tanggal 15-02-2023<br>Jam 10:11:00 Pembuat :<br>ADMINISTRASI DATA ESIMPEG | Pembaruan Data pada Kedudukan Pegawai bagi<br>Mutasi Luar Instansi  | Pembaruan data pegawai pada Kedudukan Pegawai dari Pegawai Aktif Menjadi Mutasi Dalam Regional pada TMT 1 Januari 2023<br>sebanyak 3 Pegawai, dan TMT 1 Februari 2023 sebanyak 6 Pegawai |

Gambar 2. Halaman Dashboard Simpeg

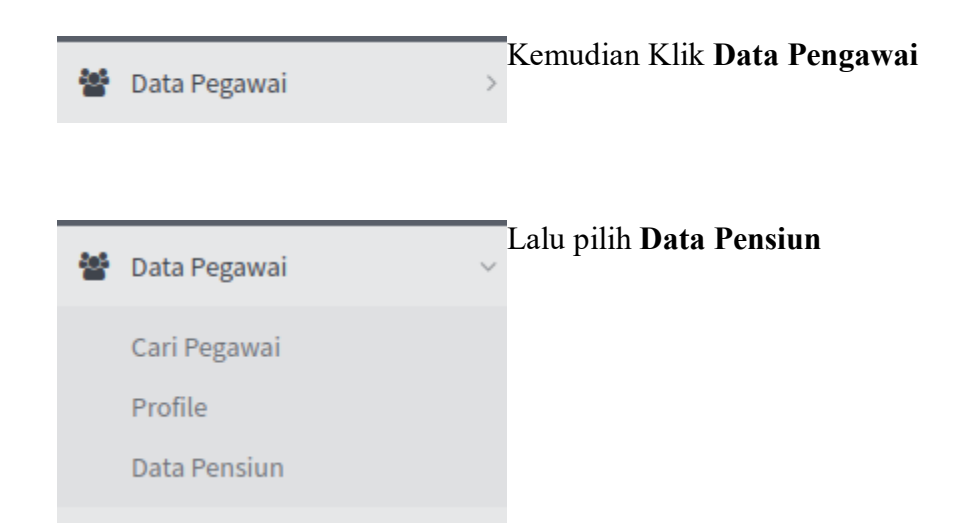

## **II. LENGKAPI DOKUMEN USUL PENSIUN**

Kemudian Anda akan masuk pada halaman Daftar Calon Pensiun pada Unit Organisasi Anda

| Data ( | alon Pegawai Pensiur | 1                      |                                 |                                 |      |                    |           |               |             |
|--------|----------------------|------------------------|---------------------------------|---------------------------------|------|--------------------|-----------|---------------|-------------|
|        | ✓ records per page   |                        |                                 |                                 |      |                    |           | Search Data   |             |
| о.     | Nip                  | Nama                   | Jabatan                         | OPD                             | Umur | Tanggal<br>Pensiun | Total Dok | Status        | Actio       |
|        | 196301011986022002   | YURNANELI, S.Pd.       | Guru Ilmu Pengetahuan Sosial    | DINAS PENDIDIKAN DAN KEBUDAYAAN | 60   | 01-02-2023         | 3         | BELUM LENGKAP | ۹u          |
|        | 196301011983032009   | EMIYASNI, S.Pd.SD.     | Guru Kelas                      | DINAS PENDIDIKAN DAN KEBUDAYAAN | 60   | 01-02-2023         | 0         | BELUM LENGKAP | ٥١          |
|        | 196301041988032004   | JANUARTI, S.Pd.        | Guru Prakarya                   | DINAS PENDIDIKAN DAN KEBUDAYAAN | 60   | 01-02-2023         | 0         | BELUM LENGKAP | œ١          |
|        | 196301051986122001   | YARNELIATI             | Guru Seni Budaya                | DINAS PENDIDIKAN DAN KEBUDAYAAN | 60   | 01-02-2023         | 0         | BELUM LENGKAP | 👁 Li        |
|        | 196301131989031006   | ERMAN, S.Pd.           | Guru Ilmu Pengetahuan Alam      | DINAS PENDIDIKAN DAN KEBUDAYAAN | 60   | 01-02-2023         | 0         | BELUM LENGKAP | 👁 Li        |
|        | 196301141984122002   | RISBI JANUARNA, S.Pd.  | Guru Pendidikan Kewarganegaraan | DINAS PENDIDIKAN DAN KEBUDAYAAN | 60   | 01-02-2023         | 0         | BELUM LENGKAP | <b>⊘</b> Li |
|        | 196301171985121003   | HARMEN, S.Pd.          | Guru Pendidikan Kewarganegaraan | DINAS PENDIDIKAN DAN KEBUDAYAAN | 60   | 01-02-2023         | 0         | BELUM LENGKAP | ۵LI         |
|        | 196301191984102001   | YUSNITA, S.PD.SD.      | Guru                            | DINAS PENDIDIKAN DAN KEBUDAYAAN | 60   | 01-02-2023         | 0         | BELUM LENGKAP | ۹LI         |
|        | 196301211985062001   | ETY YURMAINI, S.Pd.SD. | Guru Kelas                      | DINAS PENDIDIKAN DAN KEBUDAYAAN | 60   | 01-02-2023         | 0         | BELUM LENGKAP | <b>⊘</b> Li |
|        | 196301211984031005   | RIFZAL, S.Pd.          | Guru Penjasorkes                | DINAS PENDIDIKAN DAN KEBUDAYAAN | 60   | 01-02-2023         | 0         | BELUM LENGKAP | 👁 Lil       |

Gambar 3. Daftar Calon Pensiun

Kemudian pilih salah satu yang akan Anda usulkan Pensiun dengan klik Lihat

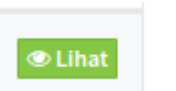

Selanjutnya Anda lengkapi dokumen yang di perlukan untuk pengajuan pensiun, dengan mengupload dokumen yang diminta

| Anda dapat melihat berapa <b>Total Dokumen</b> yang telah Anda upload dan <b>Status</b> dokumen tersebut | Total Dok | Status        |
|----------------------------------------------------------------------------------------------------|-----------|---------------|
|                                                                                                    | 0         | BELUM LENGKAP |

Khusus Dokumen SK PNS, SK CPNS, SK KP dan Foto silahkan di upload pada menu Cari Pegawai lalu cari data pengawai tersebut

|              | -0                                   |                                                     |                    |                                               |             |              |                                        |                                                                                                    |              |        |
|--------------|--------------------------------------|-----------------------------------------------------|--------------------|-----------------------------------------------|-------------|--------------|----------------------------------------|----------------------------------------------------------------------------------------------------|--------------|--------|
| Pilih Unit H | Kerja                                |                                                     | Pilih Unit K       | Kerja                                         |             |              |                                        | •                                                                                                    |              |        |
| Pilih UPT    |                                      |                                                     | Pilih UPT          |                                               |             |              |                                        | •                                                                                                    |              |        |
| Cari Pegav   | vai                                  |                                                     | 196301011          | 986022002                                     |             |              |                                        |                                                                                                    |              |        |
|              |                                      |                                                     |                    |                                               |             |              |                                        |                                                                                                    |              |        |
| 10           | <ul> <li>records per page</li> </ul> |                                                     |                    |                                               |             |              |                                        |                                                                                                    |              |        |
| No.          | Foto                                 | Pegawai<br>YURNANELI,                               | S.Pd.              | Jabatan<br>GURU ILMU PENGETAHUAN SOSIAL MADYA | Eselon<br>- | Gol.<br>IV/b | OPD<br>DINAS PENDIDIKAN DAN KEBUDAYAAN | Sub OPD                                                                                                    | Verification | Action |
| No.<br>1     | Foto                                 | Pegawai<br>YURNANELI,<br>NIP: 196301<br>198602 2 00 | . S.Pd.<br>01<br>2 | Jabatan<br>GURU ILMU PENGETAHUAN SOSIAL MADYA | Eselon<br>- | Gol.<br>IV/b | OPD<br>DINAS PENDIDIKAN DAN KEBUDAYAAN | Sub OPD<br>UPT SMPN I PAINAN PADA SEKOLAH MENENGAH PERTAMA<br>PADA DINAS PENDIDIKAN DAN KEBUDAYAAN KABUPATEN<br>PESISIR SELATAN | Verification | Action |

Pilih *menu* **CPNS dan PNS** untuk mengupload dokumen SK CPNS dan PNS, jika telah di unggah jangan lupa untuk meng klik **Update Data** 

Action

Pilih *menu* **Pangkat dan Gaji** untuk mengupload dokumen SK KP (unggah SK KP terakhir saja), scrool ke bawah hingga sampai ke Daftar Riwayat Pangkat, lalu pilih pangkat yang paling akhir untuk mengupload SK KP denga klik **Edit Data** 

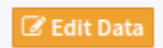

Jika telah di unggah jangan lupa klik simpan data

Pilih *menu* Lokasi dan Identitas untuk mengupload pas Foto (dengan Format jpeg), jika telah di unggah jangan lupa klik Update Data / Simpan Data

Jika sudah maka Semua dokumen yang di upload tadi akan otomatis update pada Data Bahan kelengkapan Pensiun

#### **III. MONITORING STATUS USULAN**

Anda dapat melakukan Monitoring status usulan dokumen yang telah di upload, berikut pengertian status yang ada pada pengusulan pensiun

- a) **Hapus** : jika ada telah mengupload dokumen yang di minta, anda masih bisa meng klik tombol hapus jika dokumen yang di unggah salah atau kurang jelas
- b) Lihat : Anda dapat melihat kembali dokumen yang telah di unggah
- c) **Belum Validasi** : dokumen telah di unggah namun verifikator dari BKPSDM belum memeriksa dokumen tersebut
- d) Divalidasi : Dokumen tersebut telah di validasi oleh verifikator dari BKPSDM
- e) Verifikasi : status verifikasi ini hanya untuk dokumen SK CPNS, SK PNS, SK KP dan Foto, anda harus mengklik verifikasi terlebih dahulu agar dokumen tersebut dapat di cek oleh verifikator dari BKPSDM
- f) Diproses BKN : semua dokumen yang di perlukan untuk pengajuan pensiun telah di teruskan ke
   BKN untuk proses selanjutnya

| 4.  | Permohonan Pensiun Ditujukan ke Kanreg XII BKN Pekanbaru/ BKN Jakarta | BELUM UPLOAD | 🚨 upload 💿 Lihat   |
|-----|-----------------------------------------------------------------------|--------------|--------------------|
| 5.  | Daftar Penerima Calon Pensiun(DPCP)                                   | BELUM UPLOAD | 📩 upload 🛛 👁 Lihat |
| 6.  | Surat Keterangan Penghentian Pembayaran Gaji Sementara                | BELUM UPLOAD | 📩 upload 💿 Lihat   |
| 7.  | Surat Permohonan Pembayaran Pensiun Pertama                           | BELUM UPLOAD | 🕹 upload 🛛 👁 Lihat |
| 8.  | SK Calon PNS                                                          | BELUM UPLOAD | ✓ verifikasi       |
| 9.  | SK PNS                                                                | BELUM UPLOAD | ✓ verifikasi       |
| 10. | SK Pangkat Terakhir/ Jabatan Terakhir                                 | BELUM UPLOAD | ✓ verifikasi       |
| 11. | SK Berkala Terakhir                                                   | BELUM UPLOAD | 🕹 upload 💿 Lihat   |
| 12. | Inpasing Gaji Terakhir                                                | BELUM UPLOAD | 🕹 upload 🛛 👁 Lihat |
| 13. | SK Peninjauan Masa Kerja(Optional)                                    | BELUM UPLOAD | 🕹 upload 💿 Lihat   |
| 14. | Konversi NIP (Optional)                                               | BELUM UPLOAD | 🕹 upload 🛛 👁 Lihat |
| 15. | Kartu Pegawai                                                         | BELUM UPLOAD | 🕹 upload 💿 Lihat   |
| 16. | SKP 2 Tahun Terakhir                                                  | BELUM UPLOAD | 🕹 upload 🛛 👁 Lihat |
| 17. | Daftar Riwayat Pekerjaan                                              | BELUM UPLOAD | 🛓 upload 💿 Lihat   |
| 18. | Daftar Susunan Keluarga dan KK Diketahui Camat dan Dilegalisir Capil  | BELUM UPLOAD | 📩 upload 🛛 👁 Lihat |
| 19. | Surat Nikah Dilegalisir KUA Setempat                                  | BELUM UPLOAD | 📩 upload 💿 Lihat   |

Gambar 5. status usulan

#### **IV. PEMBERITAHUAN**

Semua dokumen yang telah Anda unggah akan di periksa keseluruhan terlebih dahulu oleh verifikator dari BKPSDM, jika ada dokumen yang salah unggah atau tidak terbaca dengan jelas, maka verifikator dari BKPSDM akan menghubungi Anda via Telpon